## <u>学外ネットワーク利用時の認証手順について</u>

学外者による本学のネットワークを利用した学外への不正アクセスを阻止するため、学内からインターネットを利用する全ての通信(\*1)に対し認証を行うこととなりました。

DHCP クライアントの機器からインターネットを利用する際には、ウェブブラウザでの認証が 必要となります(認証が行われるまでインターネットには接続できません)。ただし、固定 IP アド レス申請を行い設定している機器(演習室の機器を含む)は対象外です。 認証時に必要となるのは TCU アカウント(電子メール利用時に入力するアカウント/パスワード)です。

\*1 固定 IP アドレス申請を行い、固定 IP アドレス設定を行っている責任者が明確な PC や機器については認証なしに学外への通信が可能となります。

<手順>

Web ブラウザを起動し、学外のホームページの URL(http)を指定します。
※上記 URL がブラウザのホームページに設定されていれば、
ブラウザの起動のみで認証画面が開きます。
※https の URL はリダイレクトできません。

2. 以下の Web 認証画面が表示されますので、ユーザ名とパスワードを入力します。

5回パスワードを間違えた場合、3分間認証がロックされますのでご注意ください。

(誤ったユーザ名、パスワードを入力した場合、元の入力画面に戻ります。)

|                                                                                     | _ <b>_</b> × |
|-------------------------------------------------------------------------------------|--------------|
| (←) → Ø https://pa1.yc.tcu.ac.jp:6082/es P - ▲ 2 C × Ø User Identification Portal × | <b>↑</b> ★ ‡ |
|                                                                                     | -            |
| 市                                                                                   |              |
| 大大田川八子<br>Tokyo City UNIVERSITY                                                     |              |
|                                                                                     |              |
| Web認証画面                                                                             |              |
|                                                                                     |              |
|                                                                                     |              |
| ユーザタとパスワードを入力して下すい                                                                  | E            |
|                                                                                     |              |
|                                                                                     |              |
|                                                                                     |              |
|                                                                                     |              |
|                                                                                     |              |
| Name                                                                                |              |
| Passworu                                                                            |              |
| Login                                                                               |              |
|                                                                                     |              |
|                                                                                     | •            |

3. ユーザ認証が正常に行われると、手順1で指定した URL のホームページが表示されます。

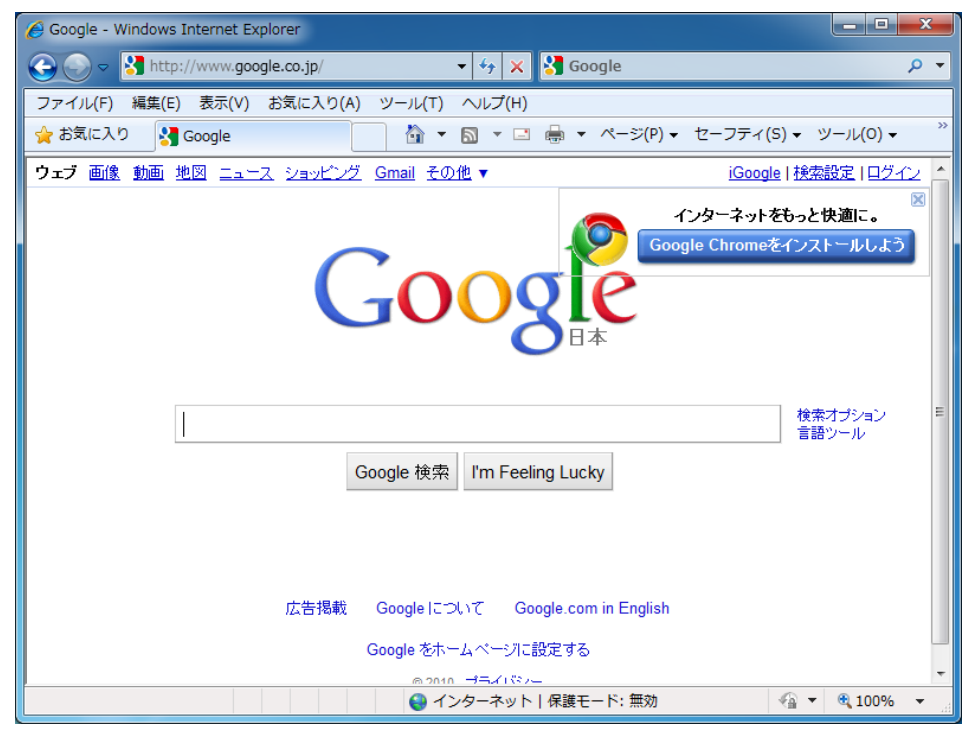

ユーザ認証後のログアウト操作はありません。

無通信状態が 30 分続いた場合、再度認証する必要があります。

以上